# Configuración de alertas personalizadas en la herramienta de supervisión en tiempo real de Cisco

# Contenido

Introducción Prerequisites Requirements Componentes Utilizados Antecedentes Configurar Verificación Troubleshoot

### Introducción

Este documento describe cómo configurar la alerta del cliente en Cisco Real Time Monitoring Tool (RTMT).

Colaborado por Sankalp Jain, ingeniero del TAC.

### Prerequisites

#### Requirements

Cisco recomienda que tenga conocimiento sobre estos temas:

- Cisco Call Manager (CUCM)
- RTMT

#### **Componentes Utilizados**

La información en este documento se basa en la versión 11.5 del RTMT.

La información de este documento se creó a partir de dispositivos y aplicaciones en un entorno de laboratorio específico. Todos los dispositivos y aplicaciones utilizados en este documento comenzaron con una configuración (predeterminada) despejada. Si su red está activa, asegúrese de comprender el impacto potencial de cualquier acción.

### Antecedentes

La sección central de alertas en RTMT organiza las alertas bajo diferentes pestañas como Sistema, Voz/Vídeo y Personalizado. En Sistema y Voz/Vídeo. Se encuentran alertas preconfiguradas que no se pueden eliminar pero que aún se pueden inhabilitar o modificar. La ficha de aduanas está vacía de forma predeterminada y el administrador puede configurar cualquier alerta necesaria en función de los contadores disponibles en la sección de rendimiento del RTMT.

# Configurar

1. En el RTMT, navegue hasta **System > Performance > Open Performance Monitoring** como se muestra en la imagen.

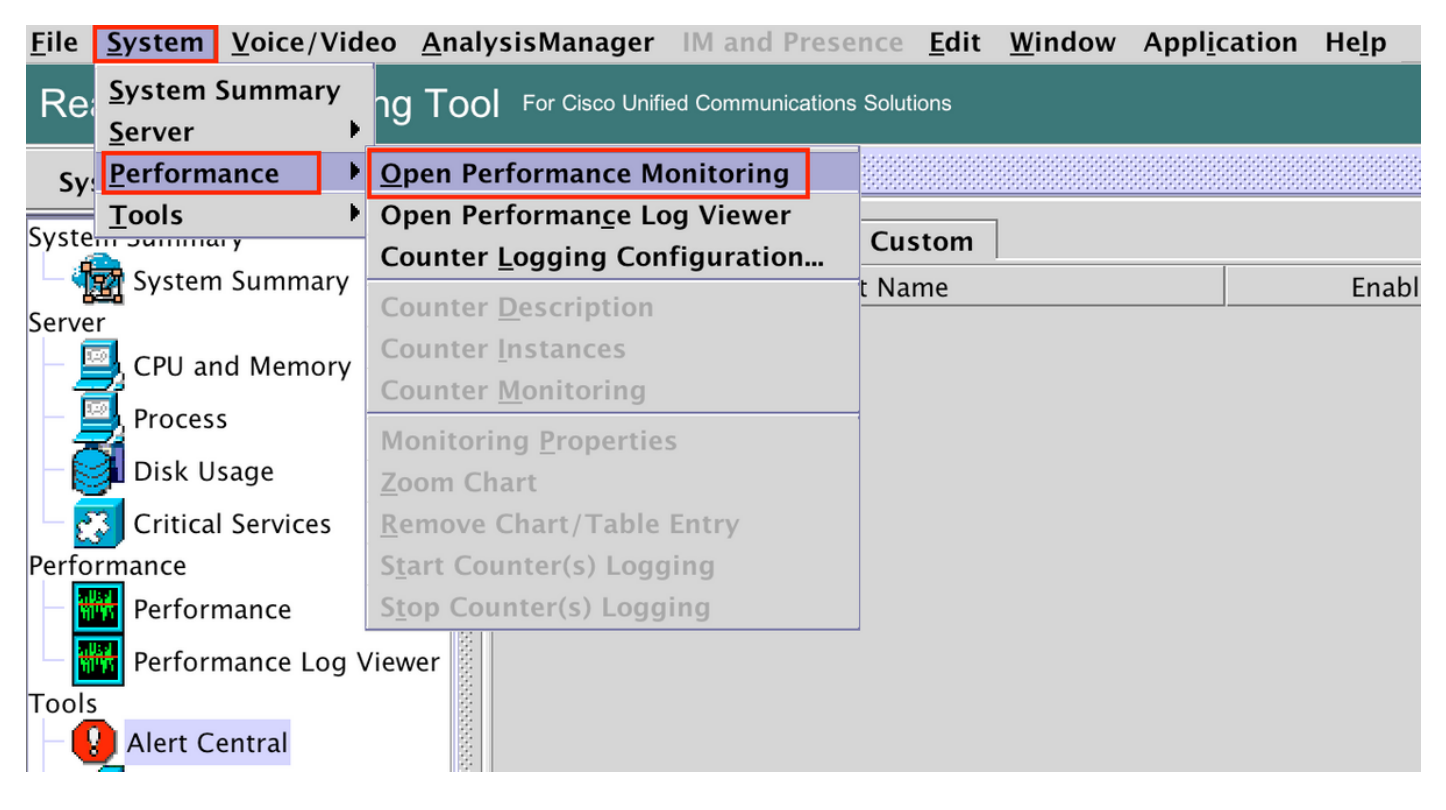

2. Seleccione el nodo para el que debe configurarse la alerta, como se muestra en la imagen.

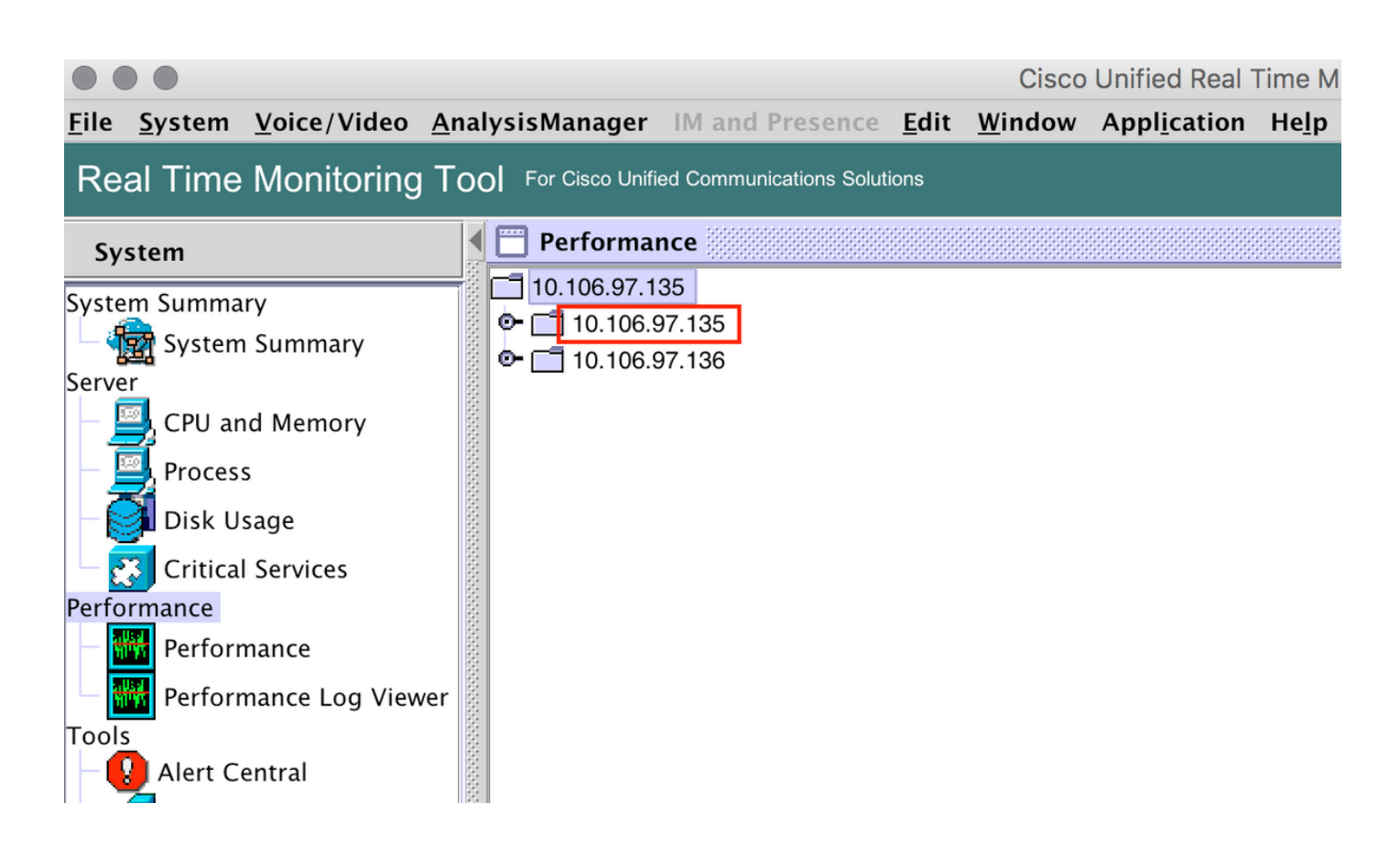

3. Seleccione el dispositivo, el terminal, el proceso o la función específicos para los que debe configurarse la alerta y expandirla.

Haga clic con el botón derecho del ratón en el contador específico y seleccione **Control de contadores** o **Instancia de contadores** dependiendo del contador.

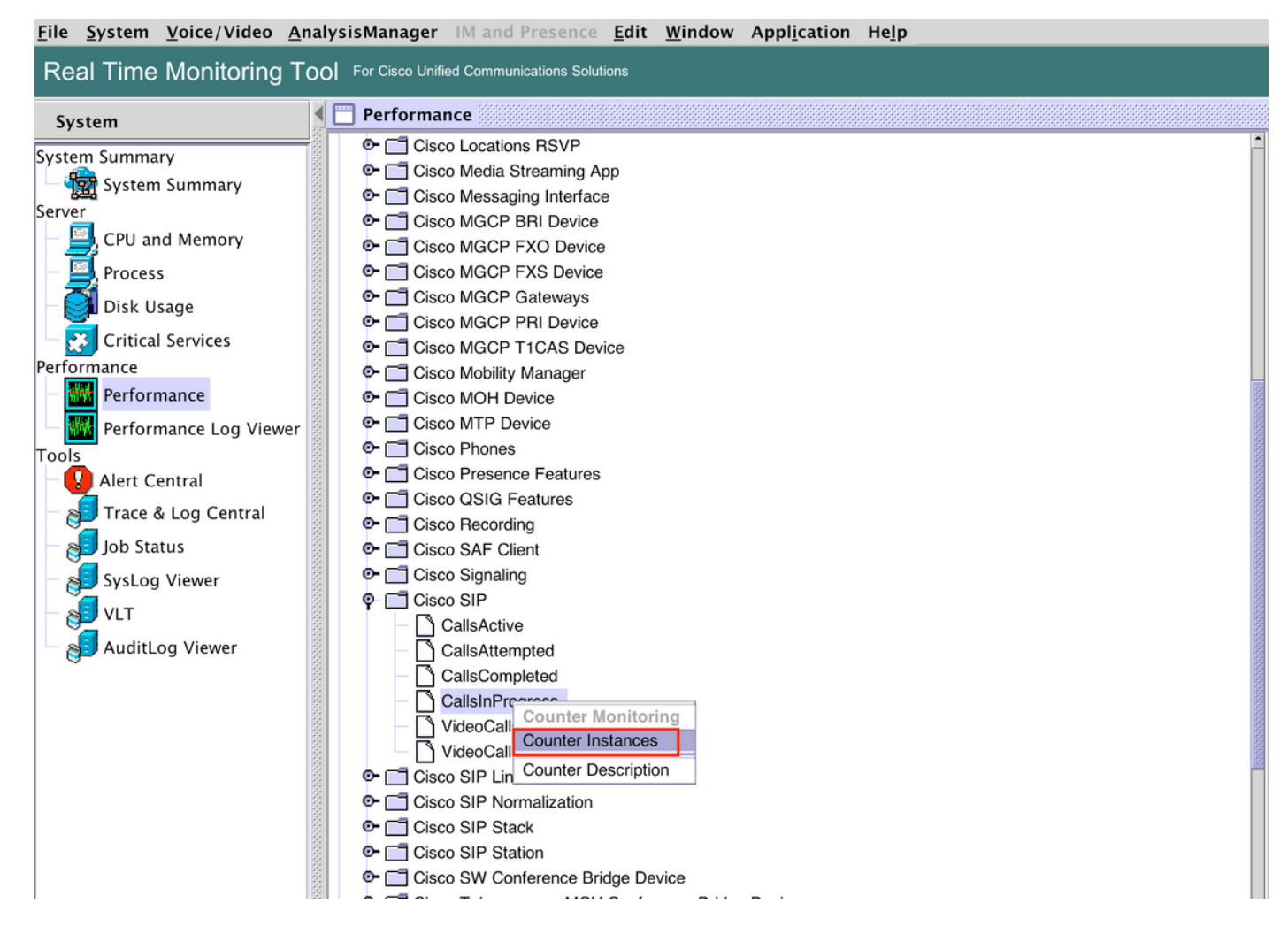

4. Seleccione la instancia de la lista de instancias de objeto.

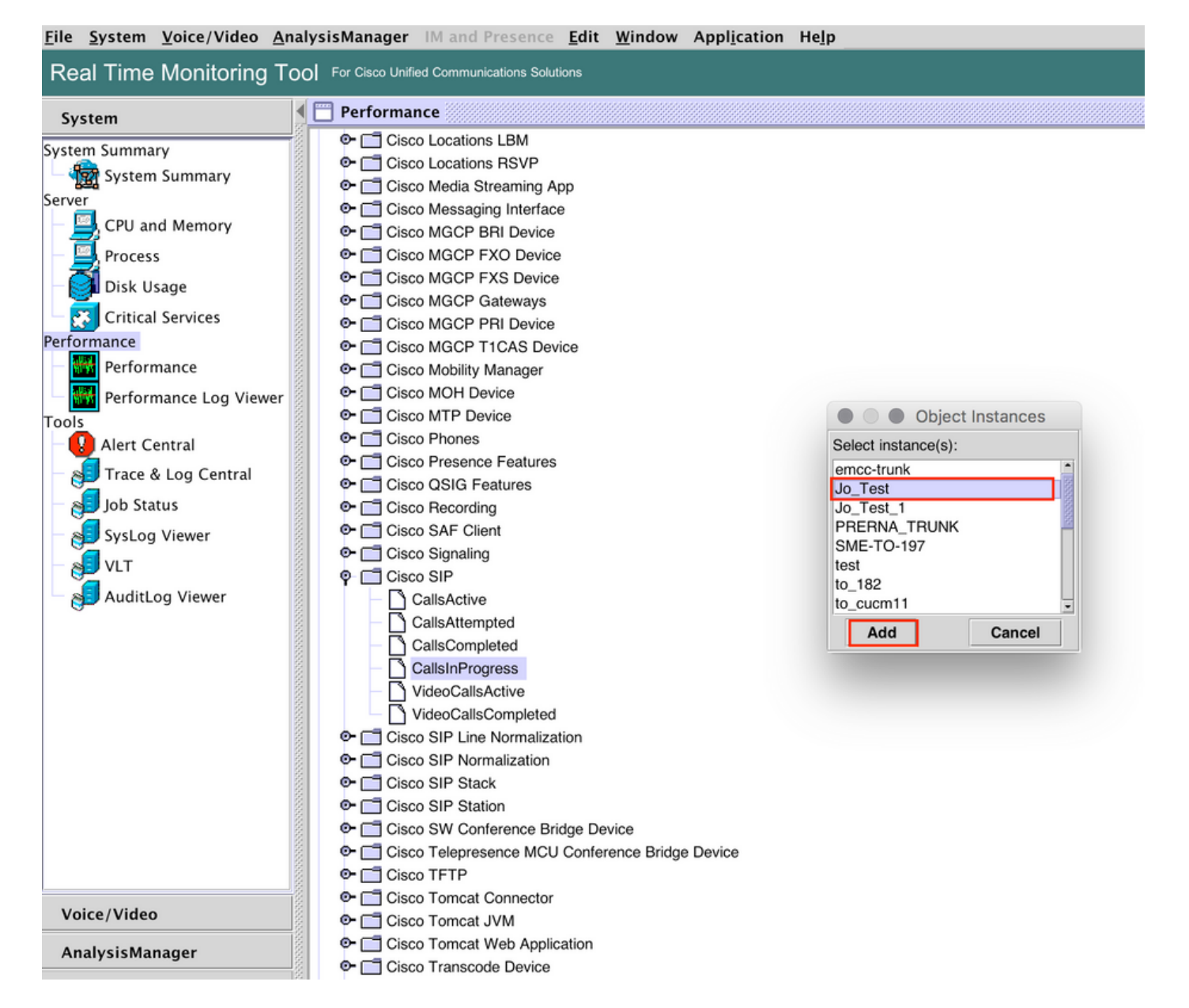

5. La instancia/contador específico ahora estará visible en el panel lateral derecho.

Haga clic con el botón derecho del ratón en la instancia y seleccione **Establecer** Alerta/Propiedades.

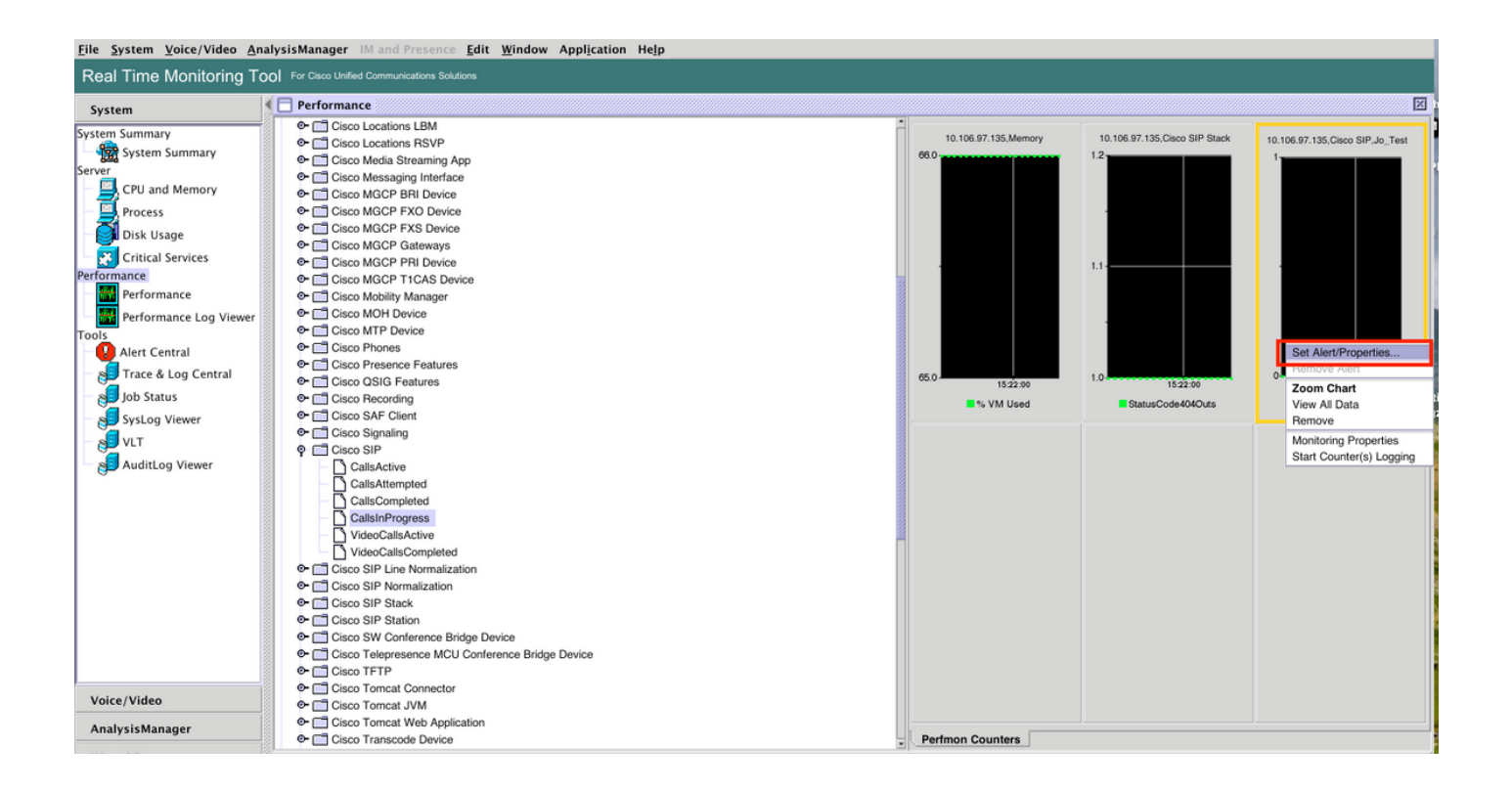

5. Seleccione la casilla de verificación **Habilitar alerta**, especifique la gravedad y, a continuación, haga clic en **Siguiente**.

| File System Voice/Video An                                                                                                    | alysisManager IM and Presence <u>E</u> dit <u>W</u> in                                                                                                    | dow Appl <u>i</u> cation He <u>l</u> p                                                                                                    |                                                                   |                               |                                 |  |  |  |  |
|----------------------------------------------------------------------------------------------------|----------------------------------------------------------------------------------------------------|----------------------------------------------------------------------------------------------------|-------------------------------------------------------------------|-------------------------------|---------------------------------|--|--|--|--|
| Real Time Monitoring Tool For Claco Unified Communications Solutions                                                                                                    |                                                                                                    |                                                                                                    |                                                                   |                               |                                 |  |  |  |  |
| System                                                                                                    | Serformance                                                                                                    |                                                                                                    |                                                                   |                               | X                               |  |  |  |  |
| System Summary<br>Server<br>CPU and Memory<br>Process<br>Disk Usage<br>Critical Services<br>Performance<br>Performance Log Viewer<br>Tools<br>Alert Central<br>Job Status<br>VLT<br>VUT<br>AuditLog Viewer | Cisco Locations LBM Cisco Locations RSVP Cisco Media Streaming App Cisco Messaging Interface Cisco MGCP FXD Device Cisco MGCP FXD Device Cisco MGCP FXD Device Cisco MGCP FXD Device Cisco MGCP FIL Device Cisco MGCP FIL Device Cisco MGCP TI LAS Device Cisco MGCP TI LAS Device Cisco MGCP TI LAS Device Cisco MGCP TI LAS Device Cisco MGCP FIL Device Cisco MGCP FIL Device Cisco MGCP FIL Device Cisco MGCP FIL Device Cisco MOHD Device Cisco MOHD Device Cisco MOHD Device Cisco MOHD Device Cisco MOHD Device Cisco Fresence Features Cisco SIG Features Cisco SIG Features Cisco SIG Features Cisco SIP Cisco SIP Cisco SIP Cisco SIP Cisco SIP Cisco SIP Cisco SIP Cisco SIP Line Normalization Cisco SIP Stack Cisco SIP Stack Cisco TFTP Cisco Trepre | Alert Properties: General      Name: \\10.106.97.135\Cisco SIP(Jo_Test)\CallsInProgress     I' Enable Alert     Description:     Recommended Action:     < Back   Next > Cancel | 10.106.97.135.Memory<br>06.0<br>15.22.90<br>15.22.90<br>% VM Used | 10.106.97.135,Cisco SIP Stack | 10.106.97.135,Claco SIP.Jo_Test |  |  |  |  |
| AnalysisManager                                                                                                    |                                                                                                    |                                                                                                    | Perfmon Counters                                                  |                               |                                 |  |  |  |  |

6: Especifique la frecuencia y la programación y, a continuación, haga clic en Siguiente.

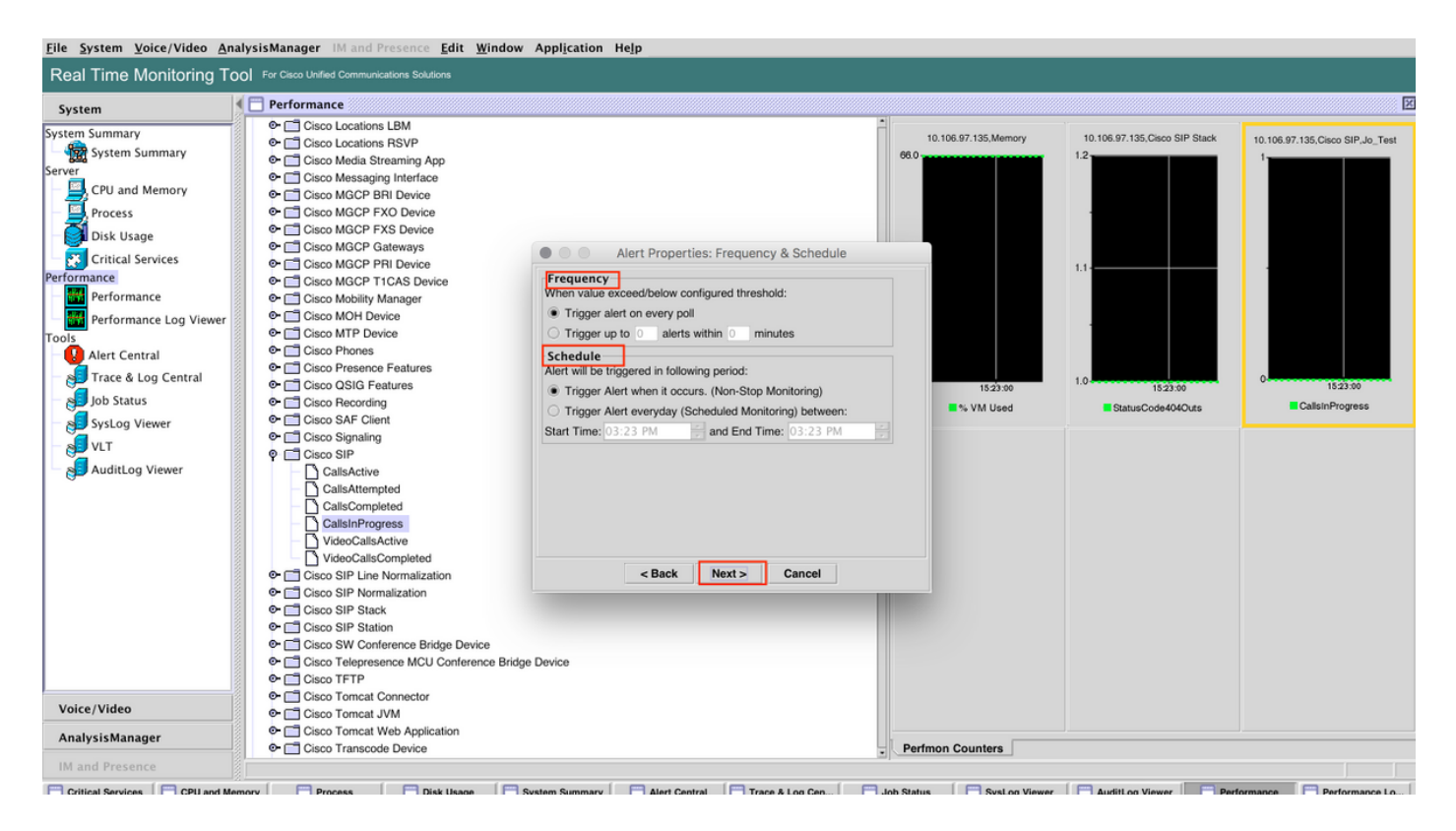

7: Active la alerta de correo electrónico (si es necesario) y especifique la dirección de correo electrónico para recibir alertas.

Una vez hecho, haga clic en Guardar.

| <u>File</u> System <u>Voice</u> /Video <u>An</u>                                                                                                    | nalysisManager IM and Presence Edit Window Application Help                                                                                                    |                                                                                                    |                               |                                  |
|----------------------------------------------------------------------------------------------------|----------------------------------------------------------------------------------------------------|----------------------------------------------------------------------------------------------------|-------------------------------|----------------------------------|
| Real Time Monitoring To                                                                                                    | OOI For Cisco Unified Communications Solutions                                                                                                    |                                                                                                    |                               |                                  |
| System                                                                                                    | Performance                                                                                                    |                                                                                                    |                               | X                                |
| System Summary<br>System Summary<br>Server<br>Process<br>Disk Usage<br>Critical Services<br>Performance<br>Performance Log Viewer<br>Tools<br>Alert Central<br>Alert Central<br>SysLog Viewer<br>VLT<br>AuditLog Viewer | ● □ Cisco Locations RSVP     ● □ Cisco Media Straming App     ● □ Cisco MGCP BRI Device     ● □ Cisco MGCP FXD Device     ● □ Cisco MGCP FXD Device     ● □ Cisco MGCP FXD Device     ● □ Cisco MGCP FXD Device     ● □ Cisco MGCP FXD Device     ● □ Cisco MGCP FXD Device     ● □ Cisco MGCP FXD Device     ● □ Cisco MCCP TICAS Device     ● □ Cisco MCCP TICAS Device     ● □ Cisco MCCP TICAS Device     ● □ Cisco MCCP TICAS Device     ● □ Cisco MCCP TICAS Device     ● □ Cisco MCCP TICAS Device     ● □ Cisco MCCP TICAS Device     ● □ Cisco MCCP TICAS Device     ● □ Cisco MCCP TICAS Device     ● □ Cisco MCCP TICAS Device     ● □ Cisco MCCP TICAS Device     ● □ Cisco SIF Cient     ● □ Cisco SIF Cient     ● □ Cisco SIF Cient     ● □ Cisco SIP Cient     ● □ Cisco SIP Completed     □ □ CallsActive     □ □ CallsActive     □ Cisco SIP Stack     ● □ Cisco SIP Stack     ● □ Cisco SIP Stack     ● □ Cisco Tornet VM     ● □ Cisco Tornet VM | 06.0<br>05.0<br>05.0 | 10.106.97.135,Claco SIP Stack | 10.106.97.135,Cleco SIP,Jo.,Test |
| Analysismanayer                                                                                                    | Image: Cisco Transcode Device                                                                                                    | Perfmon Counters                                                                                                    |                               |                                  |
| IM and Presence                                                                                                    |                                                                                                    |                                                                                                    |                               |                                  |

### Verificación

Utilize esta sección para confirmar que su configuración funcione correctamente.

Una vez que se haya configurado la personalización, estará visible en Personalizada en Alert

#### Central en RTMT.

| Eile System Voice/Video AnalysisManager IM and Presence Edit Window Application Help |                                                                                          |     |  |  |  |  |  |  |
|--------------------------------------------------------------------------------------|------------------------------------------------------------------------------------------|-----|--|--|--|--|--|--|
| Real Time Monitoring Tool For Claco Unified Communications Solutions                 |                                                                                          |     |  |  |  |  |  |  |
| System                                                                               | Alert Central                                                                            | ×   |  |  |  |  |  |  |
| System Summary                                                                       | System Voice/Video Custom                                                                |     |  |  |  |  |  |  |
| - 🎡 System Summary                                                                   | Alert Name Enabled In Safe Range Alert Action Last Alert Raised System Cleared Timestamp |     |  |  |  |  |  |  |
| Server                                                                               | \10.106.97.135\Cisco SIP(Jo_Test)\CallsInProgress  Enabled  Yes  Default  N/A  N/A       | I M |  |  |  |  |  |  |
| - 🖳 CPU and Memory                                                                   |                                                                                          |     |  |  |  |  |  |  |
| - Process                                                                            |                                                                                          |     |  |  |  |  |  |  |
| — 🛃 Disk Usage                                                                       |                                                                                          |     |  |  |  |  |  |  |
| Critical Services                                                                    |                                                                                          |     |  |  |  |  |  |  |
| Performance                                                                          |                                                                                          |     |  |  |  |  |  |  |
| Performance                                                                          |                                                                                          |     |  |  |  |  |  |  |
| Performance Log Viewer                                                               |                                                                                          |     |  |  |  |  |  |  |
| Tools                                                                                |                                                                                          |     |  |  |  |  |  |  |
| Alert Central                                                                        |                                                                                          | 125 |  |  |  |  |  |  |
| - 🔊 Trace & Log Central                                                              |                                                                                          | 157 |  |  |  |  |  |  |
| – 🔊 Job Status                                                                       |                                                                                          | E E |  |  |  |  |  |  |
| - SysLog Viewer                                                                      |                                                                                          | Z   |  |  |  |  |  |  |
| - 🔊 VLT                                                                              |                                                                                          |     |  |  |  |  |  |  |
| AuditLog Viewer                                                                      |                                                                                          |     |  |  |  |  |  |  |

# Troubleshoot

Actualmente, no hay información específica de troubleshooting disponible para esta configuración.